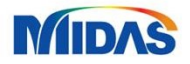

# Release Note (Ver.350)

# 신개념 지반설계전용 소프트웨어 Soillyours

MIDAS Information Technology Co., Ltd.

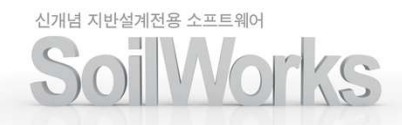

## **Enhancements**

## Pre Processing

| 1. | [공통] 전처리 CAD 기능 확장            | 3 |
|----|-------------------------------|---|
| 2. | [터널] 탄성링크-구속조건 자동설정           | 3 |
| 3. | [사면] 원호반경 데이터 수정              | 4 |
| 4. | [사면] 한계성토고 검토 기능 추가           | 4 |
| 5. | [암반] 보강재 길이 자동 설정 및 보강재 개별 수정 | 5 |
| 6. | [암반] 기하형상 모델링 기능 확장           | 6 |
| 7. | [동해석] 2D 등가선형 경계요소 자동생성 기능 개선 | 7 |
| 8. | [연약지반] 사면연계 – 수위선 연동          | 7 |

#### Solver

| 1. | [터널] 설계기능 확장 – UMD 연동             | 8  |
|----|-----------------------------------|----|
| 2. | [사면] 인장균열 및 원호절단면 경계조건 정의         | 9  |
| 3. | [사면] 보강재 타입 및 LEM 고급옵션 추가         | 10 |
| 4. | [사면] LEM 상세해석법 추가                 | 11 |
| 5. | [암반] 역해석 기능 추가                    | 12 |
| 6. | [침투] 강우에 의한 수위변화 해석옵션 추가          | 13 |
| 7. | [연약지반] 장비주행성 검토 – 표층처리공법 검토 기능 확장 | 14 |

## Post Processing

| 1. | [공통] 후처리 CAD 기능 확장    | 15 |
|----|-----------------------|----|
| 2. | [공통] 결과조합, 계산기능 추가    | 16 |
| 3. | [공통] 후처리스타일 가져오기/내보내기 | 17 |
| 4. | [공통] 화면캡쳐기능 추가        | 17 |
| 5. | [공통] 범례 수평배치          | 18 |
| 6. | [공통] 임의선 추출기능 추가      | 18 |

#### 1. [공통] 전처리 CAD 기능 확장

• 전처리 과정에서 선 사이의 각도를 측정할 수 있는 기능(Measuring Angle)과 절점(Seed) 정보를 CAD Object Snap 기능에 추가하여 모델링 과정에서의 편의성을 제공합니다.

| • | Command | 명령어창 | > | Angle |
|---|---------|------|---|-------|
|---|---------|------|---|-------|

| Message                   |                                                  | • | д | × |
|---------------------------|--------------------------------------------------|---|---|---|
| Command                   | Specify next point or [Undo] :+Cancel+           |   | _ | ~ |
| Command                   | Command : *Cancel*                               |   |   | _ |
| Command                   | Command :                                        |   |   |   |
| Command                   | Opposite corner:                                 |   |   |   |
| Command                   | - Command +                                      |   |   |   |
| Command                   | Acute Angle = 45,000000 Dbtus Angle = 135,000000 |   |   | - |
| Sett and the store of the |                                                  |   |   | ~ |
| <                         |                                                  |   | > |   |
| Command :                 |                                                  |   |   |   |

• View 하단 OSNAP 토글 메뉴에 마우스 오른쪽 버튼 클릭 > Settings

| 스냅설정     ×       격자스냅 객체스냅       ♥ 객체스냅 켜기       스냅모드       ♥ 같점     ✔ ♥ 증간점       ● ♥ 증심점     ● ♥ 점 및 절점       • • • 4분점     ▲ • • 수직점       ★ • 교차점     ♥ 겟지프       확인     취소 |           |
|----------------------------------------------------------------------------------------------------|-----------|
| [스냅설정 > 객체스냅]                                                                                                    | [시드정보 입력] |

• 시드(Seed) 스냅은 사용자가 원하는 크기로 미리 시드정보 입력을 한 경우 생성된 절점을 Snap으로 잡는 옵 션 입니다. SoilWorks의 "기하형상>생성"과 "기하형상>이동" 명령어 수행 중 스냅 옵션으로 동작합니다.

#### 2. [터널] 탄성링크-구속조건 자동설정

- 면스프링 생성기 끝단에 경계구속 자동설정 기능을 추가하였습니다.
- 자동설정 옵션을 통해 모델링 오류를 사전에 방지하고, 개별 설정해야 했던 불편함을 해소할 수 있습니다.
- 모델 > 요소 > 면스프링

| 면스프림 생성 ×<br>요소망세트<br>요소망세트 ♥ ∰<br>객체<br>종류 프레임 ♥<br>요소 폭 	 	 m<br>● 10 요소 선택<br>전환<br>○ 스프링 ● 탄성링크<br>방향 +× ♥<br>지반반력계수 	 1000 kN/m°<br>요소 길이 	 1 m<br>인장전담 ♥ 압축전담 |                |
|----------------------------------------------------------------------------------------------------|----------------|
| <ul> <li>○ 인장전담</li> <li>♥ 압축전담</li> <li>♥ 탄성링크 끝단 구속</li> <li>경계세트</li> <li>※ 益金</li> </ul>                                                                        |                |
| 환인         달기         적용                                                                                                    | [면스프링 경계조건 생성] |

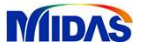

#### 3. [사면] 원호반경 데이터 수정

- 원호활동면의 반경데이터를 편집(이동, 확대/축소, 회전) 기능이 추가되었습니다. 이를 통해 설정된 반경데 이터를 모델 상에서 직관적으로 수정할 수 있습니다.
- 선택필터 > 원호파괴면 그리드

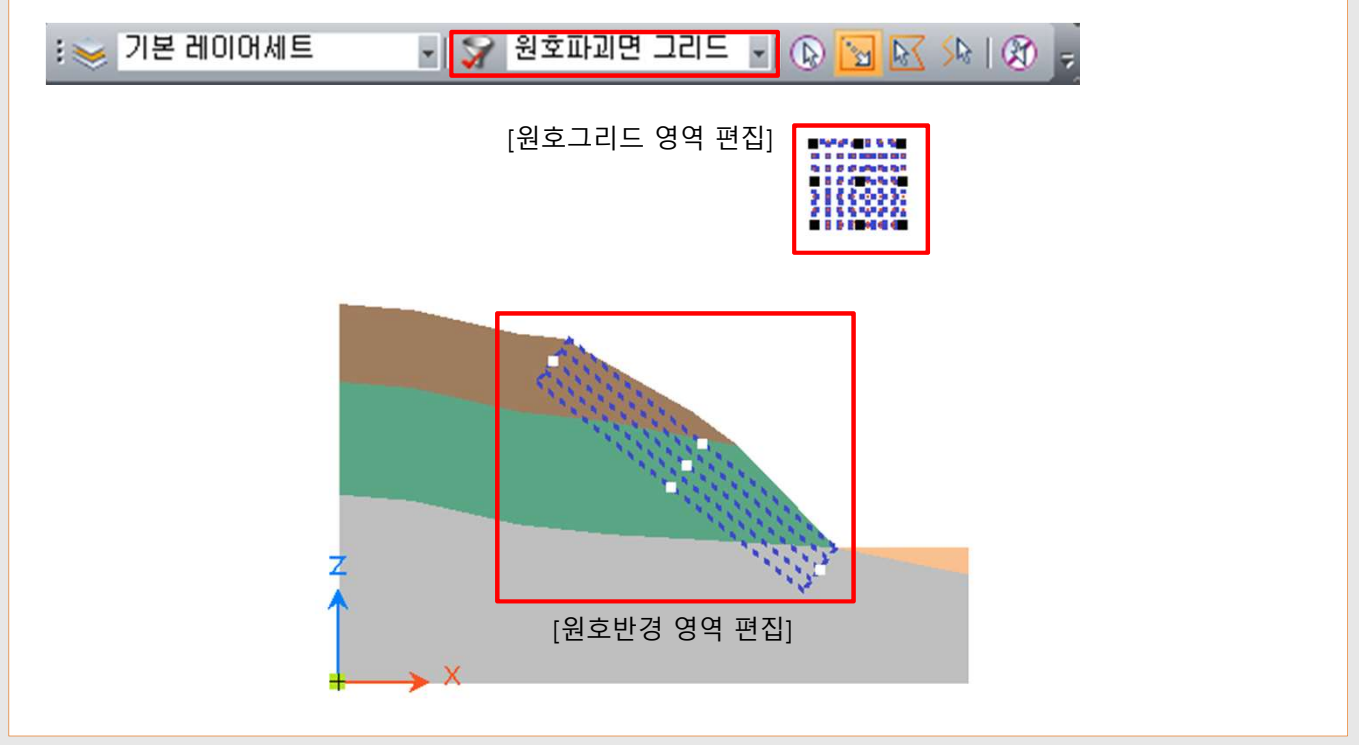

#### 4. [사면] 한계성토고 검토 기능 추가

- 쌓기 높이별로 자동으로 면을 분할하여 각 높이별 해석케이스를 생성해 주는 기능을 추가하였습니다.
- 연약지반 해석 수행을 통해 강도증가를 고려한 후 단계별 한계성토고를 고려하는 매개변수 해석 수행시에 편리하게 이용할 수 있습니다.

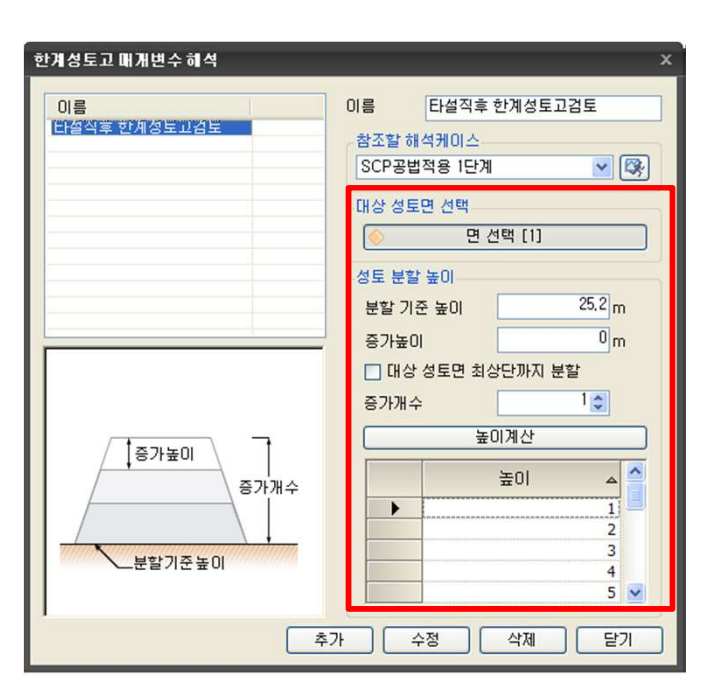

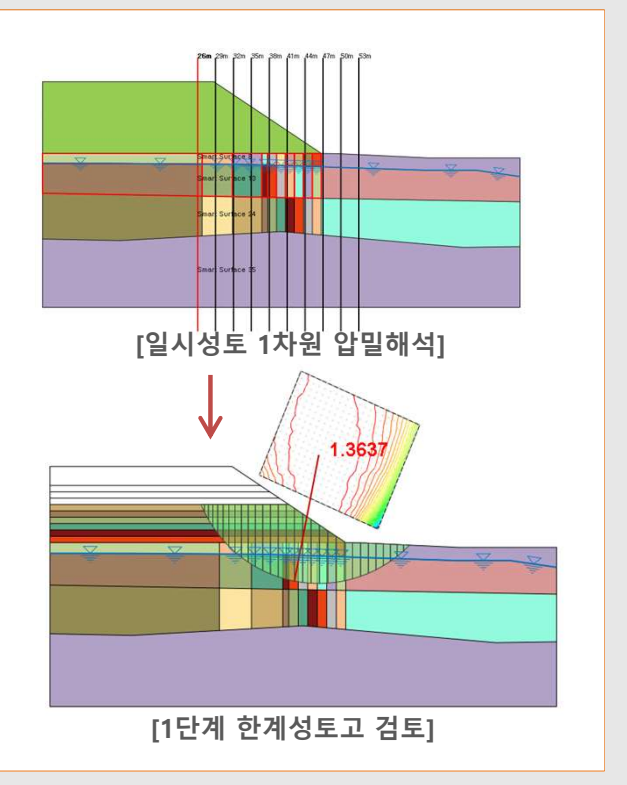

#### • 한계평형법 > 매개변수해석 > 한계성토고

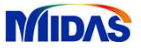

#### 5. [암반] 보강재 길이 자동 설정 및 보강재 개별수정

- 기존 V310버전에서는 최소안전율 확보를 위한 정착길이를 사용자가 직접 입력하였으나, V350버전에서는 배치각도에 따른 보강재 필요길이를 프로그램에서 자동으로 계산하여 출력해 주는 기능이 추가되었습니다.
- 자동 배치 후 보강재 위치(간격)을 테이블을 통해 개별 편집이 가능하며, 위치변경에 따른 안전율이 자동으 로 계산됩니다.
- 평면파괴에서 보강재 레이블 표현이 수평간격을 고려하여 표시되도록 수정되었습니다.

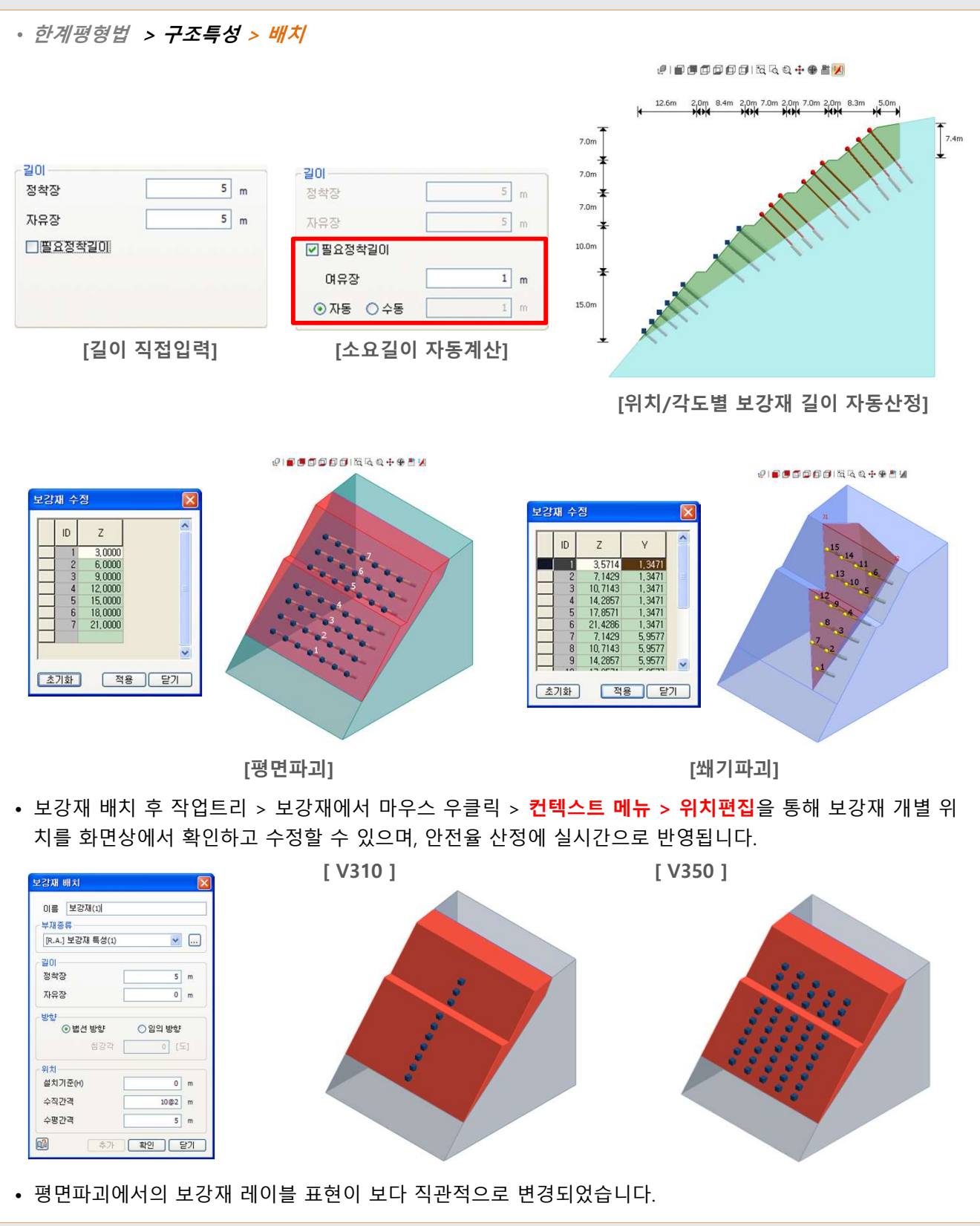

#### 6. [암반] 기하형상 모델링 기능 확장

• 평사투영 > 피괴검토 > 파괴기준

- 암반모듈 > 평사투영에서 파괴기준을 적용하지 않는 경우에도 면 및 콘 형상이 생성되도록 기능을 추가하였 습니다. (평면파괴/전도파괴에서 적용 가능)
- 암반모듈 > 한계평형법 에서 기존 소단입력이 5개로 제한되어 있던 것을 무제한으로 적용할 수 있도록 기능 이 개선되어, 보다 자유로운 비탈면 형상 모델링이 가능해졌습니다.
- 암반모듈 > 한계평형법 > 평면파괴에서 비탈면 경사방형과 절리면 경사방향이 다른 경우 절리면 위경사각을 **고려**할 수 있도록 기능이 개선되었습니다.

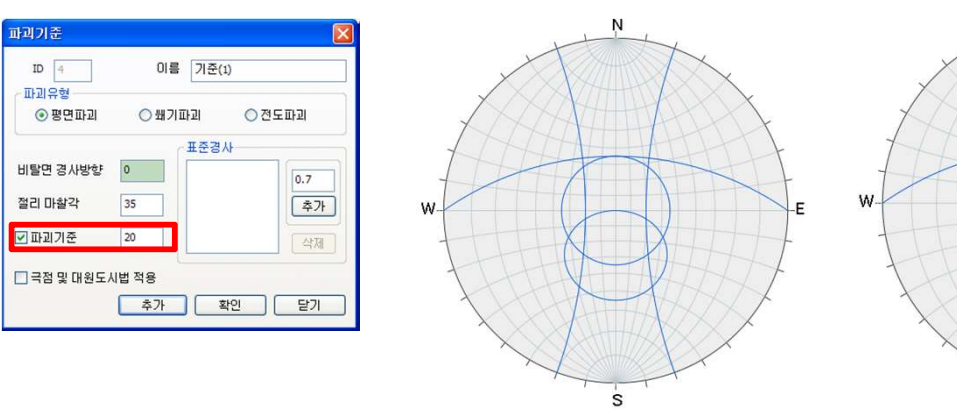

[파괴기준 체크시]

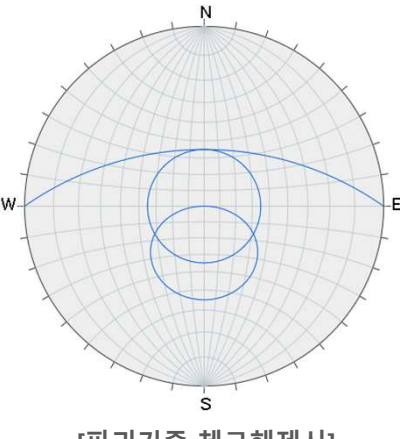

[파괴기준 체크해제시]

• 한계평형법 > 암반특성 > 절리면

| 절리면           |           |
|---------------|-----------|
| 형상 특성         |           |
| 절리면           |           |
| 경사각 40        | deg 🛄     |
| ┌ ☑ 인장균열 고려   |           |
| 경사각 60        | deg       |
| 길이 5          | m         |
| 환인         달기 | <u>적용</u> |

| 위경사계산    |            |     |
|----------|------------|-----|
| 비탈면 경사방향 | 150        | deg |
| 절리면 경사방향 | 130        | deg |
| 절리면 경사각  | 40         | deg |
| 절리면위경사각  | 38.2556285 | deg |
|          | 적용 [       | 탈기  |

| $\delta =$ | $\tan^{-1}(\cos\beta\cdot\tan(dip))$ |
|------------|--------------------------------------|
| δ          | = 위경사                                |
| β          | = 비탈면 경사방향                           |
| dip        | = 절리면 경사각                            |
|            |                                      |

• 한계평형법 > 암반특성 > 비탈면

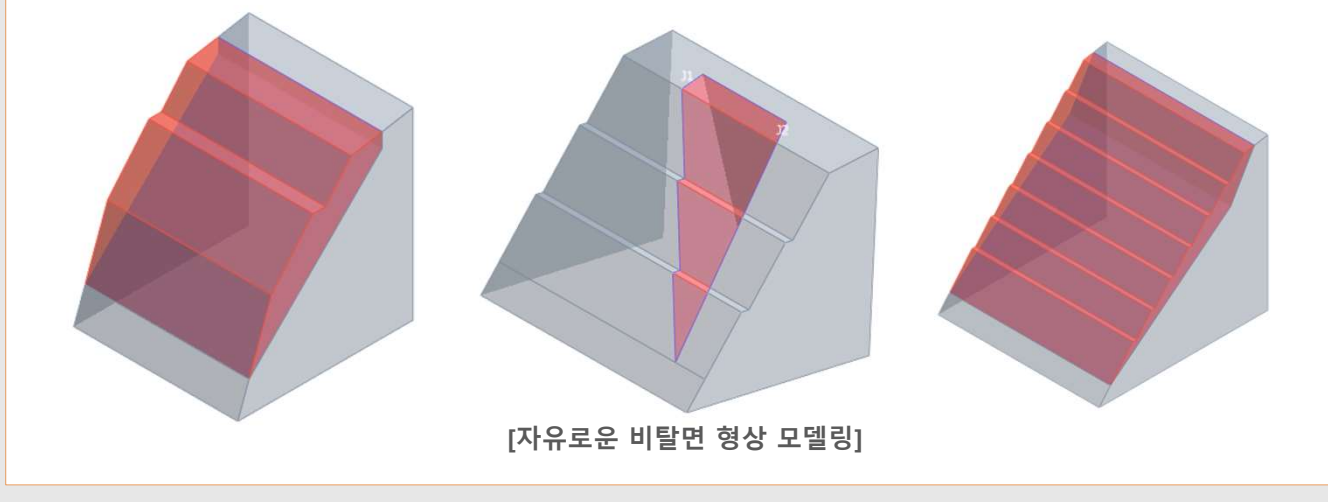

MIDAS

#### 7. [동해석] 2D등가선형 경계요소 자동생성 기능 개선

• 2차원 등가선형 해석에 필요한 경계요소, 구속조건을 편리하게 생성하는 기능입니다. 기존 V310버전에서는 사용자가 직접 자유지반절점을 선택하여 감쇠상수를 입력하는 번거로움이 있었던 반면, V350 버전에서는 **자** 유지반댐퍼 위치를 찾아 (바닥면과 전달경계부분이 맞닿은 부분이 자동으로 선택되어집니다.) 강성값을 **자동계산**합니다.

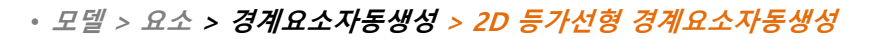

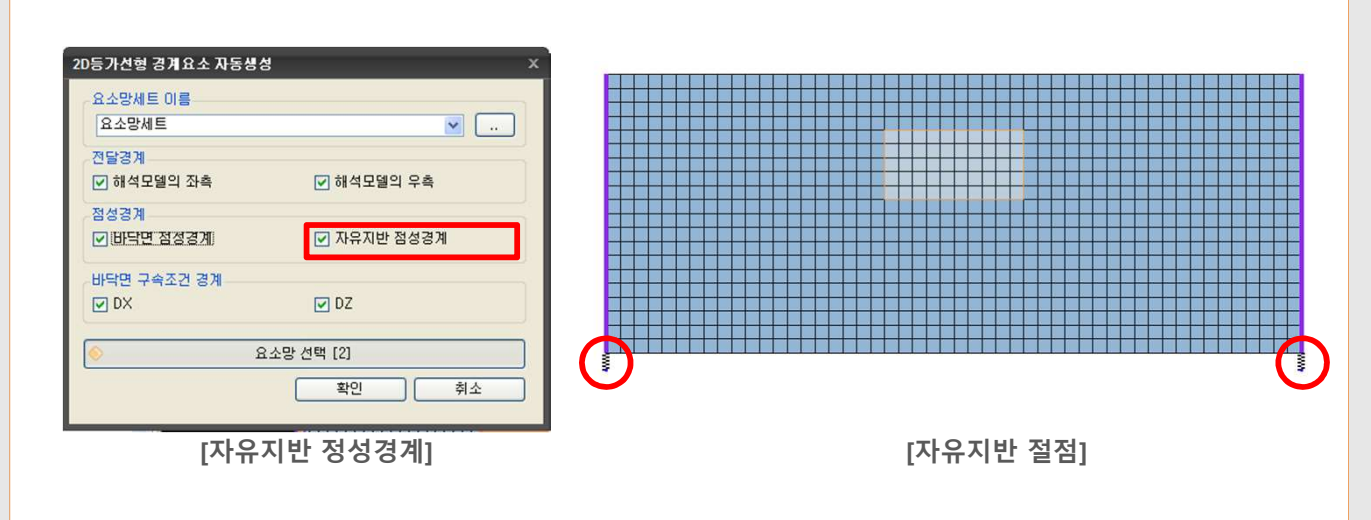

#### 8. [연약지반] 사면연계 – 수위선 연동

- 1차원 압밀해석 후 사면모델 생성시 이미 설정된 수위선을 사면모델의 수위선 함수로 등록하여 자동으로 수 위선도 연동될 수 있도록 변경되었습니다.
- 연약지반 강도증가를 고려한 비탈면 안정성 검토시 별도로 수위선을 재설정하는 번거로움을 해소할 수 있습 니다.

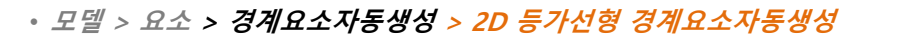

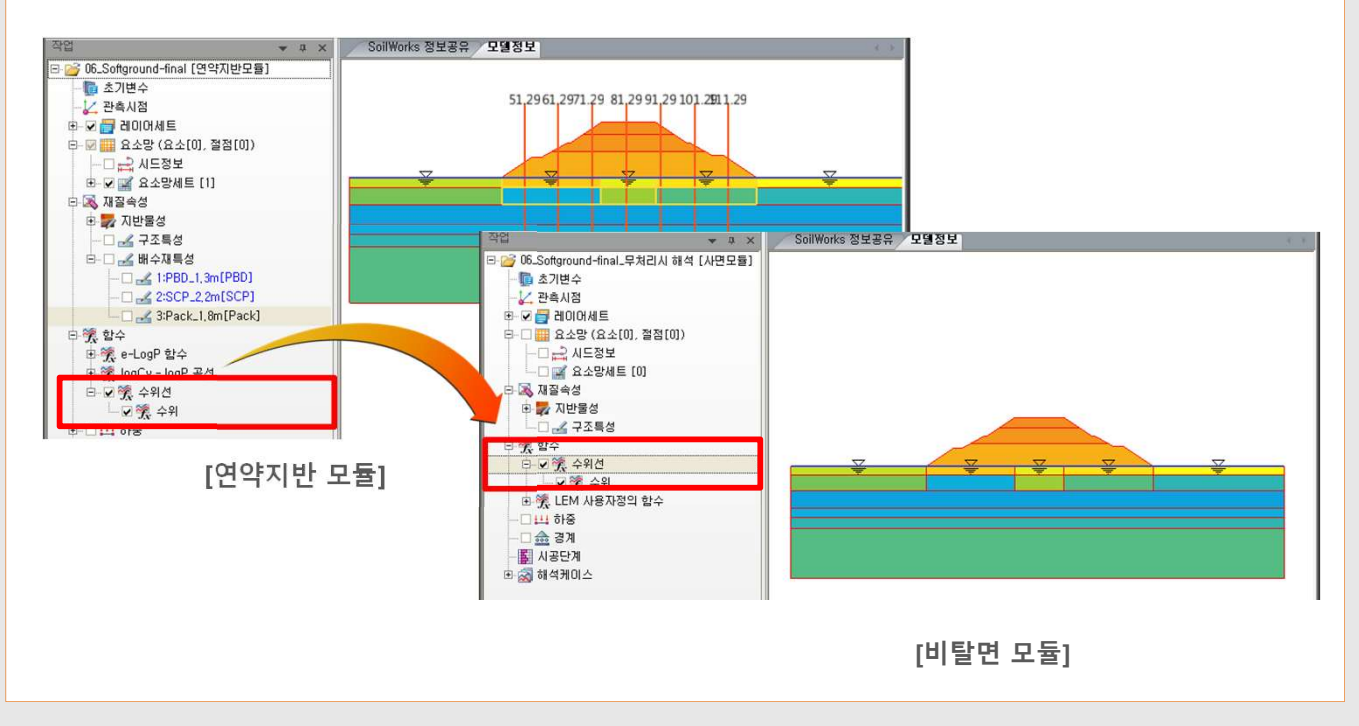

#### 6. [터널] 설계기능 확장 – UMD 연동

- 부재 설계시 midas UMD(Unit Member Design)과 연동하여 단위부재 설계기능을 지원합니다.
- 최신 설계기준(KCI-USD12)를 탑재하여 단위부재 설계(RC/보, RC/기둥, RC/벽체, Steel)를 수행할 수 있는 기능입니다.
- SoilWorks에서 계산된 **부재력값을 자동으로 연동하여 부재의 안정성 여부를 판정하고, 설계계산서를 생성** 할 수 있습니다.
- UMD 연동기능은 MODS 모듈로 유지보수가 된 경우에만 사용이 가능합니다..

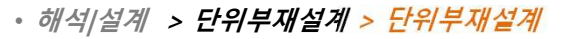

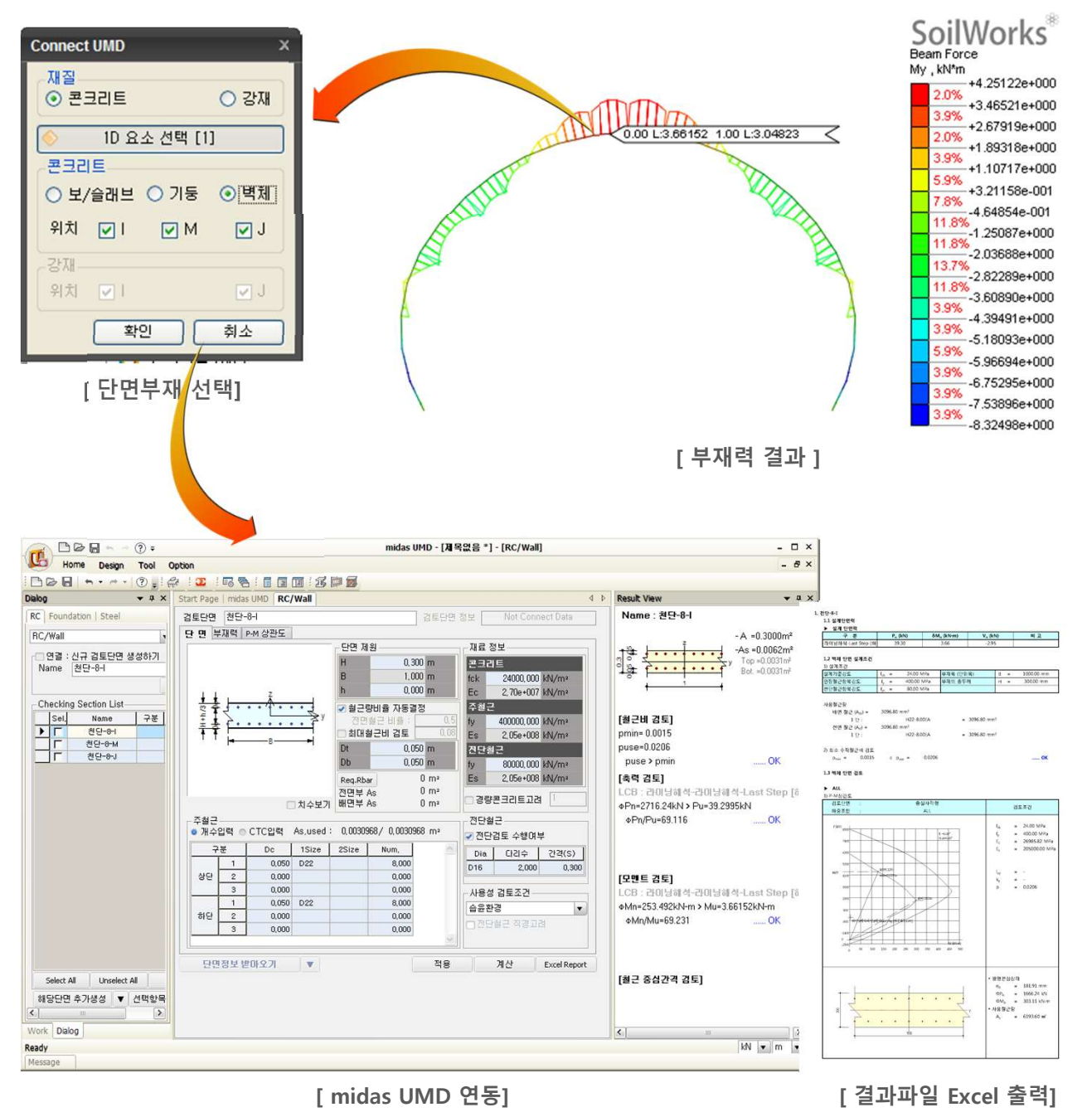

• UMD 연동을 위해서는 SoilWorks에서 부재의 재질(콘크리트/강재) 및 강도특성은 정의되어야만 하며, RC/보, RC/벽체일 경우 Rectangle형상을, RC/기둥일 경우 Rectangle, Box, Pipe 형상을 지원합니다.

#### 2. [사면] 인장균열 및 원호절단면 경계조건 정의

- 원호파괴면과 다변파괴면을 조합하여 활동면을 정의할 수 있도록 기능이 추가되었습니다.
- 현장조건에 따른 복합 파괴면을 설정하여 최적의 안전율을 산출할 수 있으며, 인장균열 발생 가능위치를 예
   측하여 설계에 추가고려할 수 있도록 하는 기능입니다.
- 한계평형법 > 경계 > 원호절단선

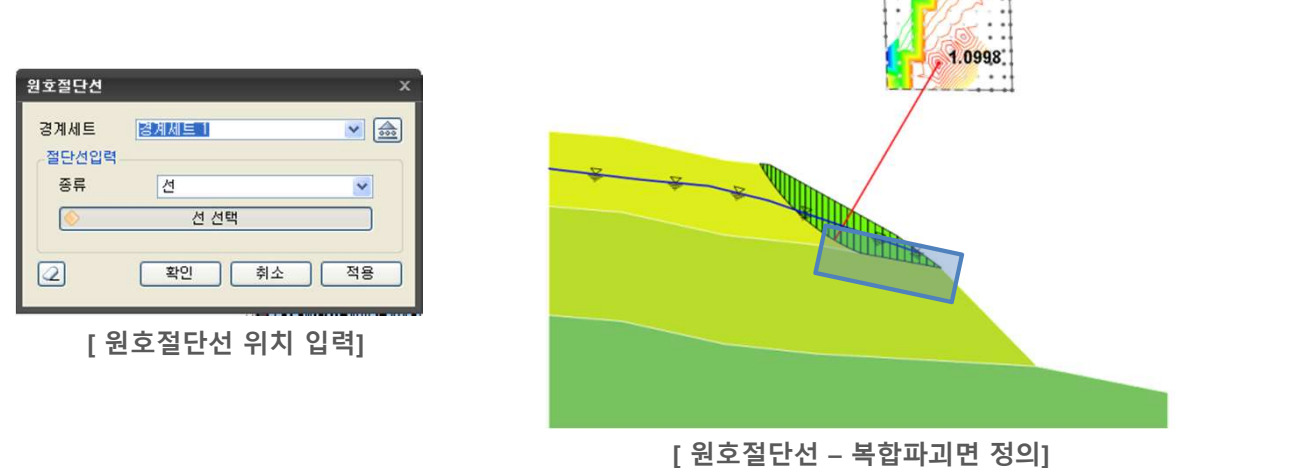

- 원호파괴면이 물성이 큰 기반암 층 등을 지날 때에, 원호파괴가 일어나기보다는 해당 지층의 모양을 따라 Crack이 발생되는 경우가 대부분이며, 이를 효과적으로 모사하기 위해 원호절단선의 위치를 지정하여 복합 파괴면의 형상으로 파괴를 유도할 때 사용됩니다.
- 한계평형법 > 경계 > 인장균열

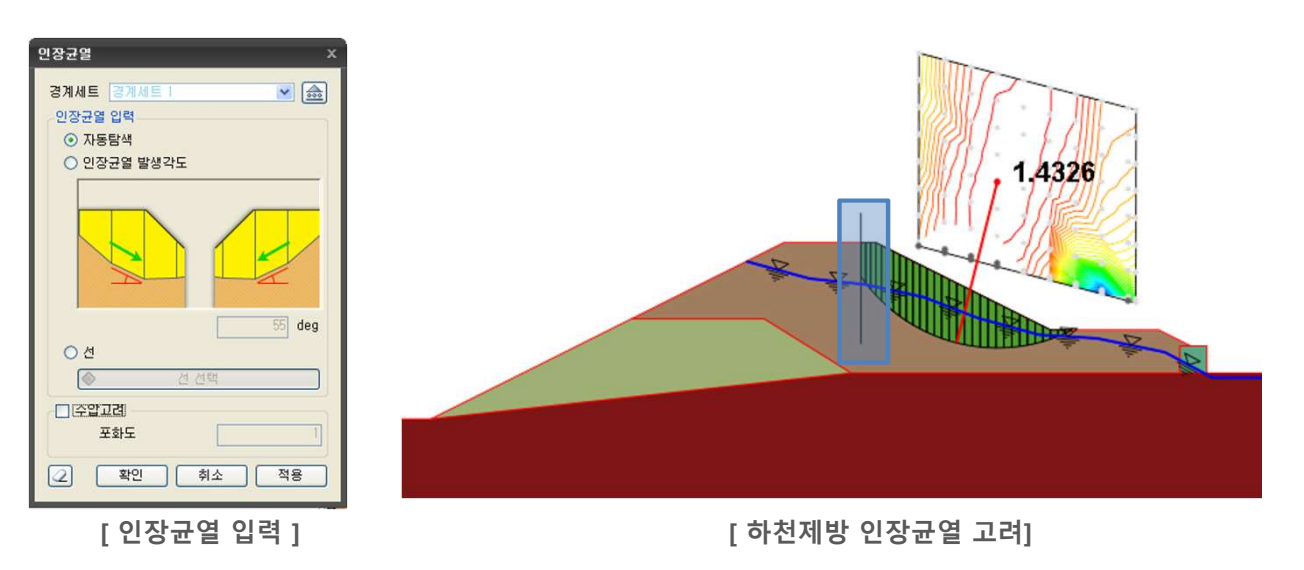

- 인장균열이 발생하는 위치를 자동탐색하거나, 각도 또는 선으로 입력할 수 있습니다.
- 포화도를 입력하여 인장균열에 작용하는 수압을 추가적으로 고려할 수 있습니다.

#### Solver

#### 3. [사면] 보강재 타입 및 LEM 해석 고급옵션 추가

- Slope/W에서 지원하는 Fabric, Anchor Type의 보강재를 지원할 수 있도록 기능이 추가되었습니다.
- LEM 해석 고급옵션을 통해 절편분할방법과 보강력 계산방법을 세부적으로 조절하여, 합리적인 한계평형법 결과를 도출할 수 있습니다.
- 한계평형법 > 구조특성 > Anchor(LEM)

| ID | 이름     | ID 1                                  | 01를 Anchor   |             |
|----|--------|---------------------------------------|--------------|-------------|
| 1  | Anchor | 부재종료 7                                | Anchor (LEM) | ~           |
| -  | Tablic | 714                                   |              |             |
|    |        | O HL                                  |              |             |
|    |        | 일면<br>비가(제가) 개                        |              |             |
|    |        | 모양제간역 제공200                           |              | 1 m         |
|    |        | · · · · · · · · · · · · · · · · · · · |              | 4 m         |
|    |        | 소기획산 속                                |              | 1 m         |
|    |        | 조가족산 즉 [편화님(편신)] [17] 편 - 17          | 1            | 0 [deg]     |
|    |        | 성영양장역에 모양력 고려                         |              | Independent |
|    |        | 284                                   |              |             |
|    |        |                                       | 15           | 0 KN        |
|    |        | 신달덕 끄더앙입                              | THANTS THEM. | 값 입덕 •      |
|    |        | 신달 식용영법                               | 성직성 전제.      | 고려/미고려 -    |
|    |        | 인물덕                                   | 15           | 0 KN        |
|    |        |                                       |              |             |
|    |        | TICLES                                |              | 0 silves    |
|    |        | 전단덕                                   | ~~~          | 0 KN        |
|    |        | 신단역압수 지수비상                            | 없음.          |             |
|    |        | 신단덕 작용방향                              | 보            | 강새에 수식 🖣    |
|    |        |                                       |              |             |

| ID     | 이름               | ID 2          | 이름       | Fabric      |             |
|--------|------------------|---------------|----------|-------------|-------------|
| 1<br>2 | Anchor<br>Fabric | 부재종류          | Strip/Fa | abric (LEM) | ~           |
|        |                  | 강성            |          |             |             |
|        |                  | 일반            |          |             |             |
|        |                  | 보강재간격         |          | 1           | m           |
|        |                  | 초기확산 폭        |          | 1           | m           |
|        |                  | 초기확산 각        |          | 10          | [deg]       |
|        |                  | 평형방정식에 보강력 고려 | 1        |             | Dependent - |
|        |                  | 하중적용방향계수      |          | 0           |             |
|        |                  | 보강력           |          |             |             |
|        |                  | 인장력           |          | 150         | kN          |
|        |                  | 인발력 고려방법      |          |             | 상세법 🗸       |
|        |                  | 폭             |          | 1           | m           |
|        |                  | 마찰면 수         |          |             | 2면 🗸        |
|        |                  |               |          |             |             |
|        |                  | 0.2744        |          |             |             |
|        |                  | 접촉면 점착력       |          | 30          | kN/m²       |
|        |                  | 접촉면 마찰각       |          | 36          | [deg]       |
|        |                  |               |          |             |             |

• 한계평형법 > 구조특성 > Strip/Fabric(LEM)

[Anchor(LEM) 입력 ]

[Strip/Fabric(LEM) 입력]

- Anchor의 경우 인장력과 인발력을 입력받으며, **앵커체의 전단력을 고려**할 수 있도록 추가하였습니다.
- Strip/Fabric의 경우 토목섬유를 모사할 때 많이 이용되며, **인발력 고려** 시 단위중량만을 고려하는 **간이법**과 보강재 상부지반 응력에 대해 지반의 형상과 단위중량을 고려하는 **상세법**을 적용할 수 있도록 하였습니다.
- 해석|설계 > 해석케이스 > 해석제어 > 고급옵션

| 절편분할방법                   |              |
|--------------------------|--------------|
| ⊙ 파괴면 길이를 동일하게           | ○ 절편 폭을 동일하게 |
| <b>U</b> ul <sub>n</sub> |              |
| 보강력 계산 방법                |              |
| ✔ 평형방정식에 보강력 고려          |              |
| 보강력                      |              |
| ⊙ Stress                 | O Force      |
|                          | (화이) (치스     |

[사면(LEM)해석 고급옵션]

- 절편파괴면의 기울기가 클 때 [절편 폭을 동일하게] 계산을 수행하면, 각 절편 안전율의 편차가 크게 발생하는 경향이 있습니다.
- 평형방정식 계산시 보강력을 수렴계산에 포함시켜 계산시키거나, 수렴 목적상 평형방정식 수렴 이후에 보강 력을 계산하는 방법이 있습니다.
- .보강력을 고려하는 방법은 force로 계산하거나 주변지반에 대한 저항력을 작용시키는 stress로 계산하는 방법이 있습니다.

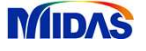

#### 4. [사면] LEM 상세해석법 추가

• LEM해석시 국내에서 많이 사용되는 간편법(Fellenius, Bishop, Janbu)이외에 상세해석법(Spencer, Mogenstern-Price/Sarma 방법이 추가</mark>되었습니다.

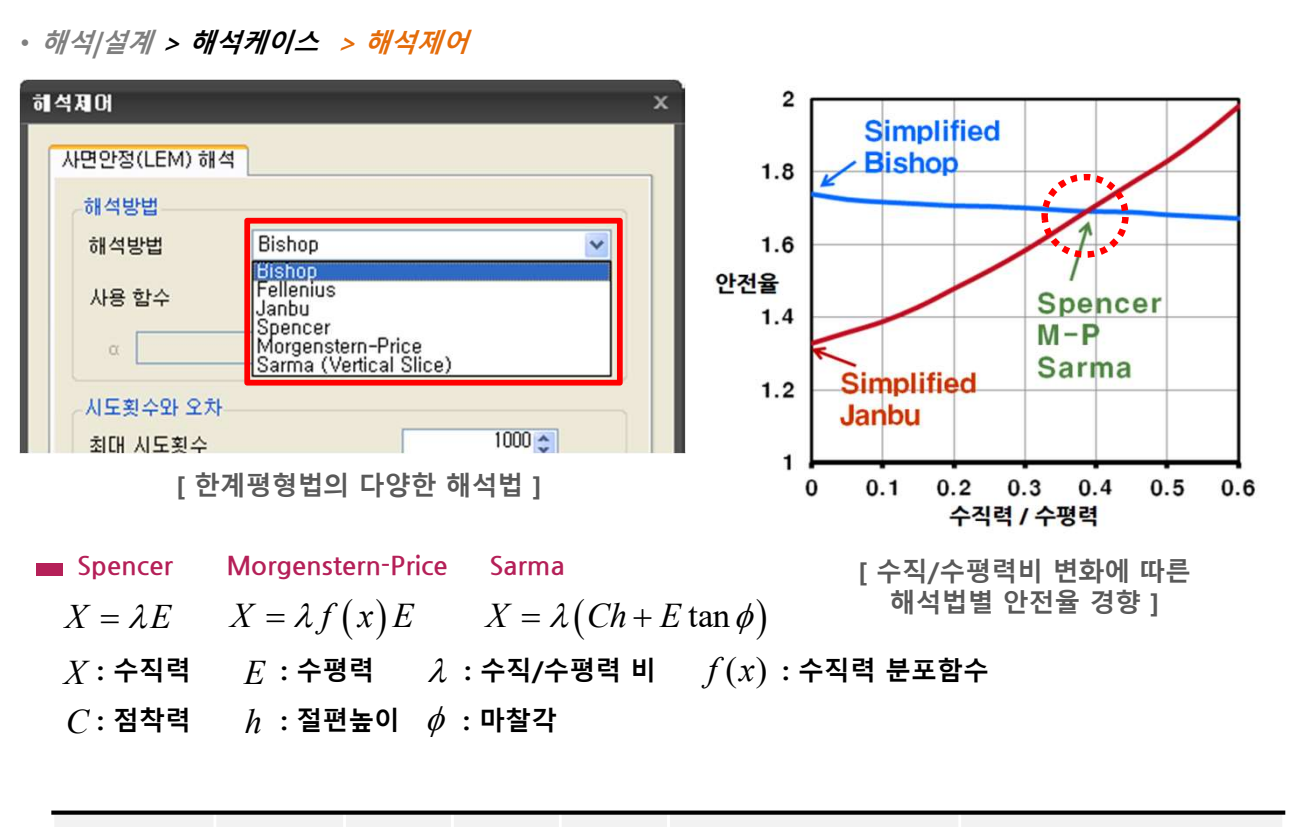

| 해석 방법                 | 특 징 | 수직력<br>평형 | 수평력<br>평형 | 모멘트<br>평형 | 장점                                       | 단점                      |
|-----------------------|-----|-----------|-----------|-----------|------------------------------------------|-------------------------|
| Fellenius             | 간편법 | 0         | ×         | 0         | 계산이 간편 (수계산 가능)                          | 과소/과대 결과출력              |
| Simplified<br>Bishop  | 간편법 | 0         | ×         | 0         | 해석이 효과적<br>원호/비원호 모두 적용가능                | 수평력 작용시 부정확한 결과         |
| Simplified<br>Janbu   | 간편법 | 0         | 0         | ×         | 해석이 효과적<br>얕은 사면 해석에 타당<br>수평 하중에도 결과 좋음 | 보수적인 결과<br>모멘트 평형 고려 못함 |
| Spencer               | 정확법 | 0         | 0         | 0         | 원호/비원호 모두 적용                             |                         |
| Morgenstern<br>-Price | 정확법 | 0         | 0         | 0         | 내부 수직력 예측 가능                             | 간편법에 비해<br>해석 시간소요      |
| Sarma                 | 정확법 | 0         | 0         | 0         | 암반 사면 해석에 적합                             |                         |

[한계평형 해석법 비교표]

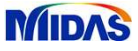

#### 5. [암반] 역해석 기능 추가

- 암반모듈 > 한계평형법에서 파괴유형별 목표안전율에 따른 강도특성을 자동계산할 수 있는 역해석 기능이 추가되었습니다. 기존 파괴사면으로부터 절리면 강도특성을 역으로 계산할 수 있으며, 파괴유발 조건을 추가 로 고려하여 파괴시 절리면 강도특성을 예측할 수 있습니다.
- 충전물, 불연속면 거칠기, 수압, 정적지진하중, 외부하중 등 역해석 수행시 현장조건을 추가하거나 제외할 수 있습니다.
- 역해석을 통해 계산된 결과는 그래프로 출력되며 엑셀데이터로 내보내기가 가능합니다.
- 역해석 기능은 MODS 모듈로 유지보수가 된 경우에만 사용이 가능합니다.
- 한계평형법 > 매개변수해석(MODS) > 역해석

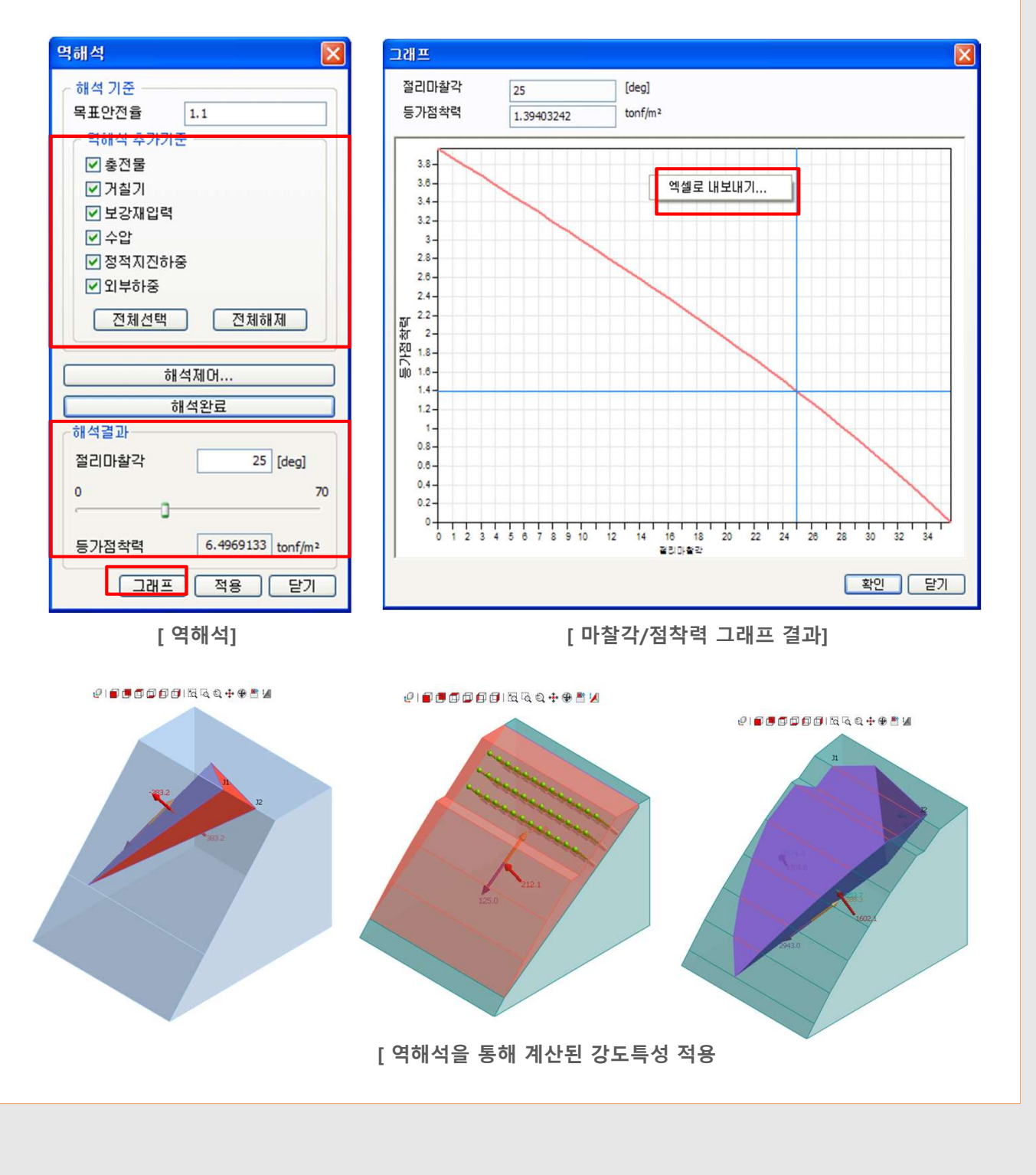

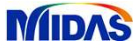

#### 6. [침투] 지표침투율 차등고려 옵션 추가

- · 강우강도 입력시 지표침투율을 고려할 수 있으며, 기하형상(비탈면 기울기)을 고려하여 침투율을 비탈면 경
   사에 따른 함수 형태로 차등 적용할 수 있는 기능이 추가되었습니다.
- 경계재조사(침출면) 옵션을 분리하여, 댐/제방/사면 등 과업수행에 따라 최적의 침출면을 빠른 시간에 찾아낼 수 있도록 변경되었습니다.
- 경계조건/해석 > 경계 > 침투율함수

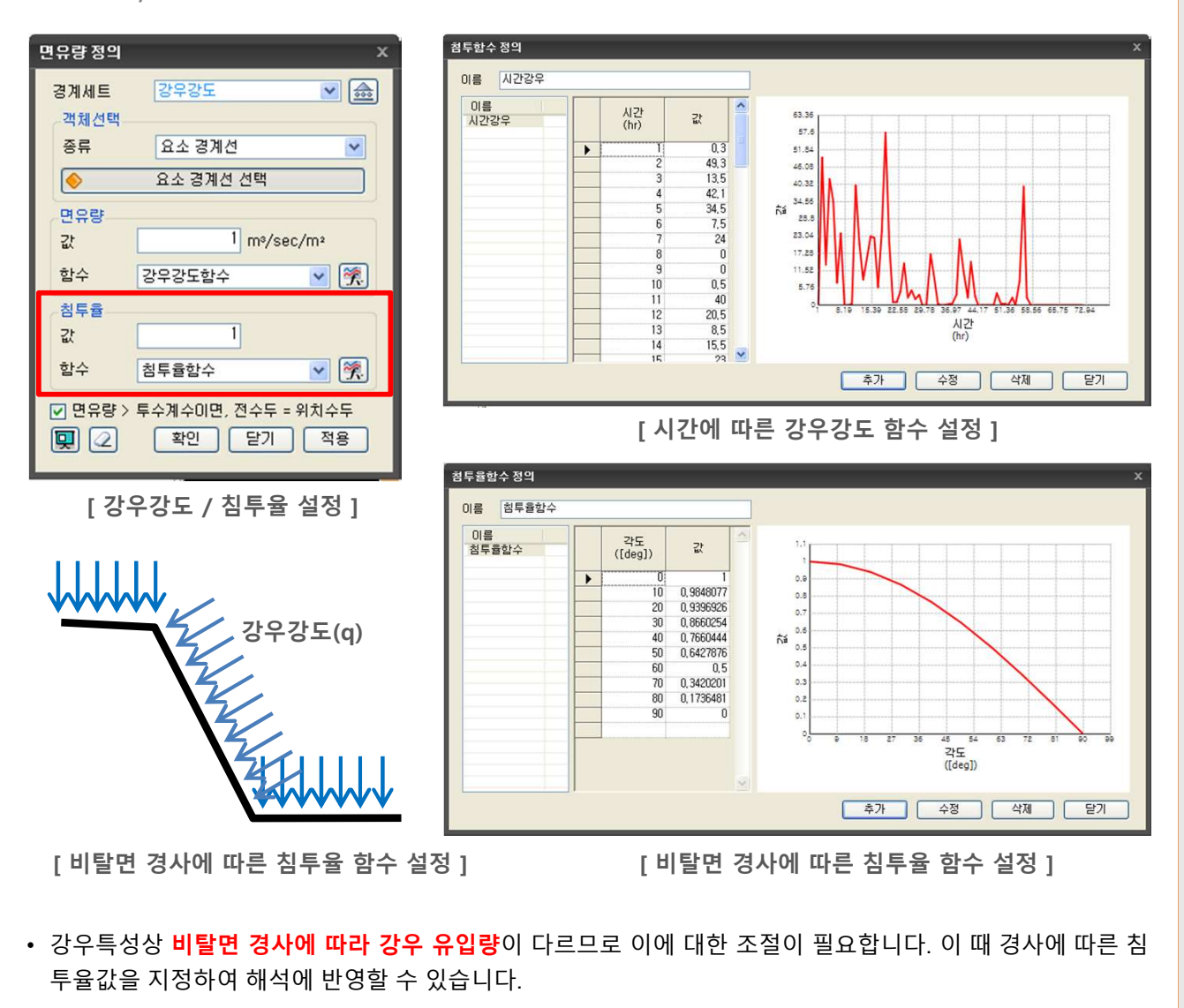

• 경계조건/해석 > 경계 > 경계재조사

| 경계재조사        |            | x     |
|--------------|------------|-------|
| 경계세트<br>객체선택 | review 💌 ᇒ |       |
| 종류           | 절점         |       |
| <u> </u>     | 절점 선택 [8]  | · · · |
| <b>Q</b>     | 확인 닫기 적용   |       |
|              |            |       |

- 재검토절점
- **간극수압 > 0 이면, 압력수두=0 으로 설정**하고, **간극수압 < 0 이면, 경계를 자동삭제**하여 침출면을 자동 탐 색하는 기능을 수행합니다.

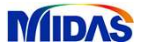

#### 7. [연약지반] 표층처리공법 기능 확장

- 장비의 통행성과 배수기능 검토 및 설계를 위한 도구로서, 수평배수공/집수공/배수펌프 검토기능이 추가되었 습니다.
- 표층처리공법기능은 MODS 모듈로 유지보수가 된 경우에만 사용이 가능합니다.
- 도구 > 도구 > 표층처리공법

|                                       | 지스퍼 / 비스팩포                            |          |        |
|---------------------------------------|---------------------------------------|----------|--------|
| 구영매수송<br>- 스평 배스과 가격(Do)              | ····································· |          |        |
| 간격(m)                                 | 간격(m                                  | )        |        |
| 40                                    |                                       | 40<br>80 |        |
| 60                                    |                                       |          |        |
|                                       |                                       | ×        |        |
| 다중입력                                  | 다중입력.                                 |          |        |
| Sand Mat 두께(h)                        | Hazen-Williams                        |          |        |
| 두께(m) 🛆                               | 유속계수(C)                               | 110      |        |
| 1                                     | 배수관 직경 (d)                            | 0,08     | m      |
| 1.5                                   | 관 연장 (Ld)                             | 100      | m      |
| *                                     | 중력가속도 (g)                             | 9,80665  | m/sec2 |
|                                       | 펌프                                    |          |        |
| 다중입력                                  | 총 양정 (H)                              | 10       | m      |
| 칭하송도 (S)                              | 펌프 효율 (np)                            | 50       | %      |
| Sand Mat E-2/1-2 (K) 0,0001 m/sec     | 펌프 전달율 (nt)                           | 90       | %      |
| Cana mart + / + / + / / C. COOT Mysec | 펌프 대유율 (a)                            | 20       | %      |

[수평배수공 검토 변수 입력]

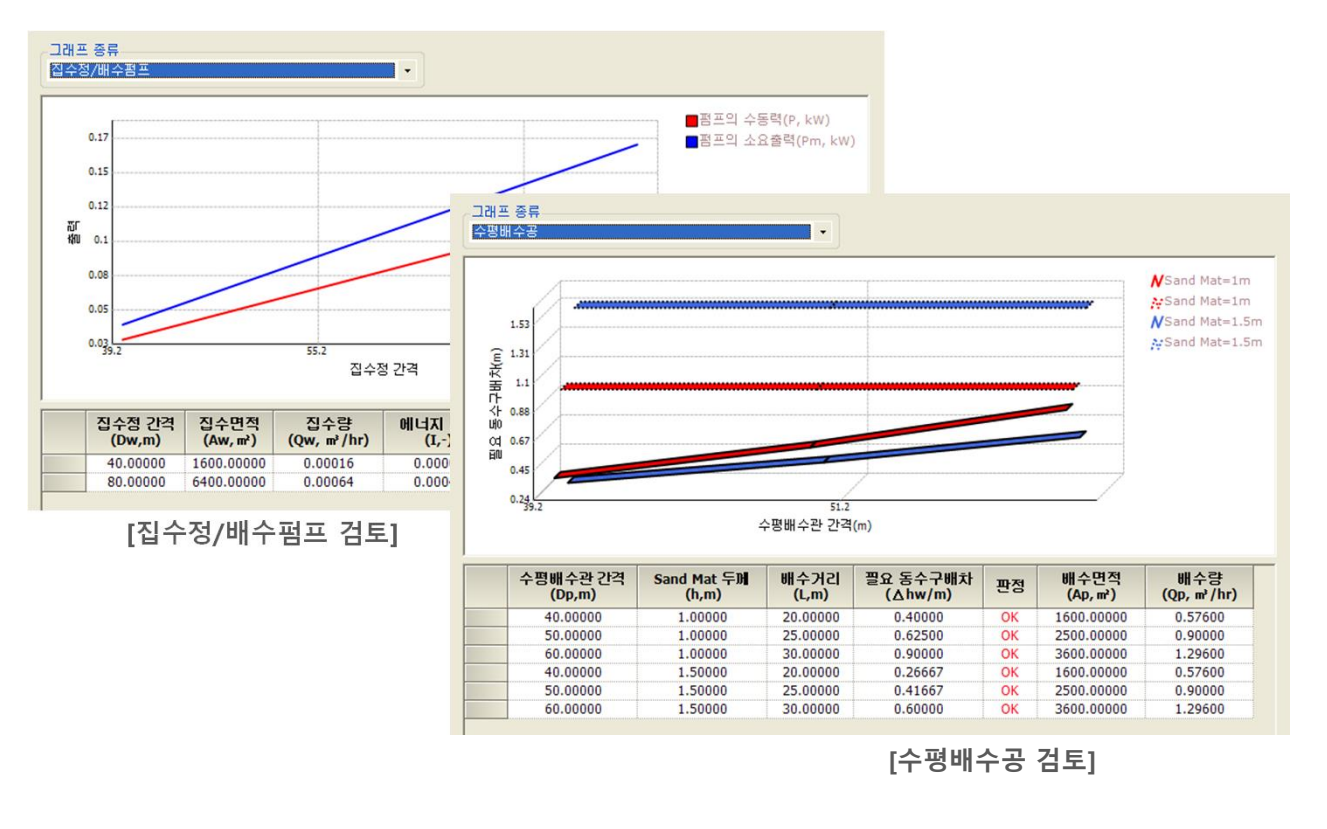

## **Post-Processing**

~

#### 1. [공통] 후처리 CAD 기능 확장

- 후처리 뷰에서 객체의 표시되는 크기를 조절할 수 있는 Zoom 기능을 추가하였으며, 결과를 CAD로 Export하는 경우 각각의 Layer를 분리하여 등록하도록 기능을 개선하였습니다.
- Command 명령어창 > Zoom

| Message   |                                                    | <b>▲</b> 廿 × |
|-----------|----------------------------------------------------|--------------|
|           | 결과파일을 읽는 중입니다.<br>결과파일을 읽는 중입니다.<br>결과파일을 읽는 중입니다. | <u>^</u>     |
| Command   | Command :                                          |              |
| Command   | Command : ZOOM                                     |              |
| Command   | Zoom : [In/Out/All/Center/Extents/Window] : e      |              |
|           |                                                    | ×            |
| <         |                                                    | >            |
| Command : |                                                    |              |

🖓 🥘 🕲 🔳 Contour 1-05

• 내보내기 > 캐드파일(\*.dwg/dxf/dgn)

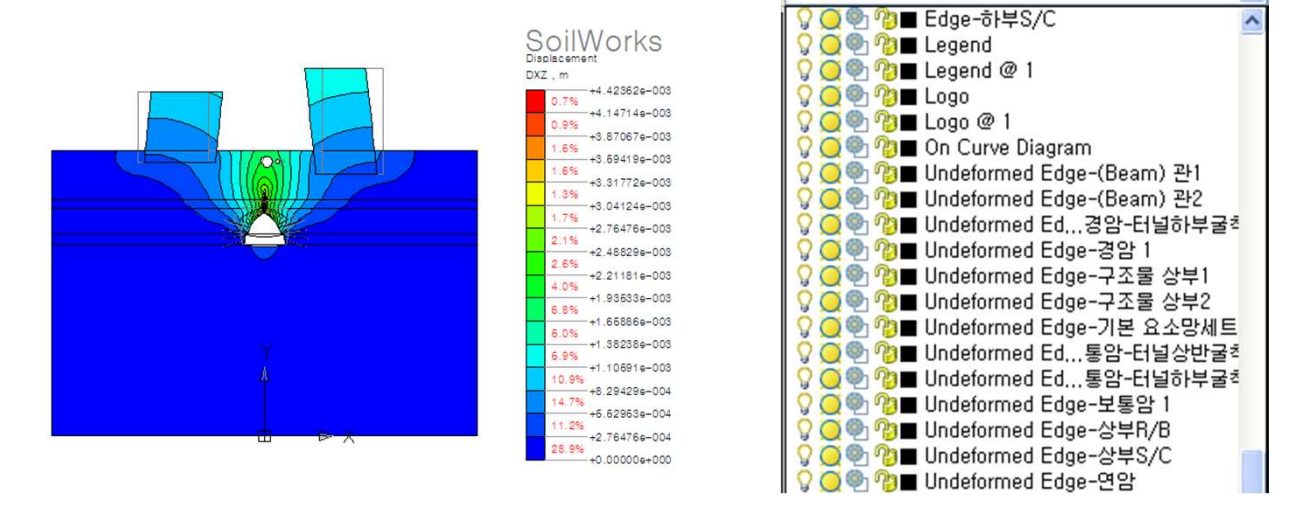

- 해석이 완료된 후처리 상태에서 "Main Icon > 내보내기 > 캐드파일"을 클릭하면, 현재 view에 출력되고 있는 결과를 CAD 파일로 내보낼 수 있습니다. (CAD Entity만 표현된 \*.DWG, 후처리 결과가 표현된 \*\_post.DWG 동시 생성)
- 후처리모드에서 본 기능을 이용하면 사용자가 View에 설정한 그대로의 형상을 CAD 파일로 내보낼 수 있습니다. 예를 들어 변형 전후 형상, 요소망 엣지 등의 상세결과 설정 내용과 속성창을 통해 수정한 후처리 결과 표현 방법 등이 적용된 형태 그대로 파일이 생성됩니다. 변형전/후 형상, 요소망 세트별 등으로 자동 Layer가 분리되어 저장되어집니다.

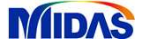

#### 2. [공통] 결과조합계산기능

- 사용자 정의에 따라 조합하여 새로운 결과항목을 생성할 수 있는 결과조합계산 기능이 추가되었습니다.
- 터널모듈의 초기응력 결과와 동해석 모듈의 2차 선형 해석결과를 결합해서 출력이 가능합니다.

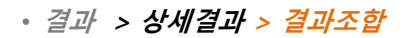

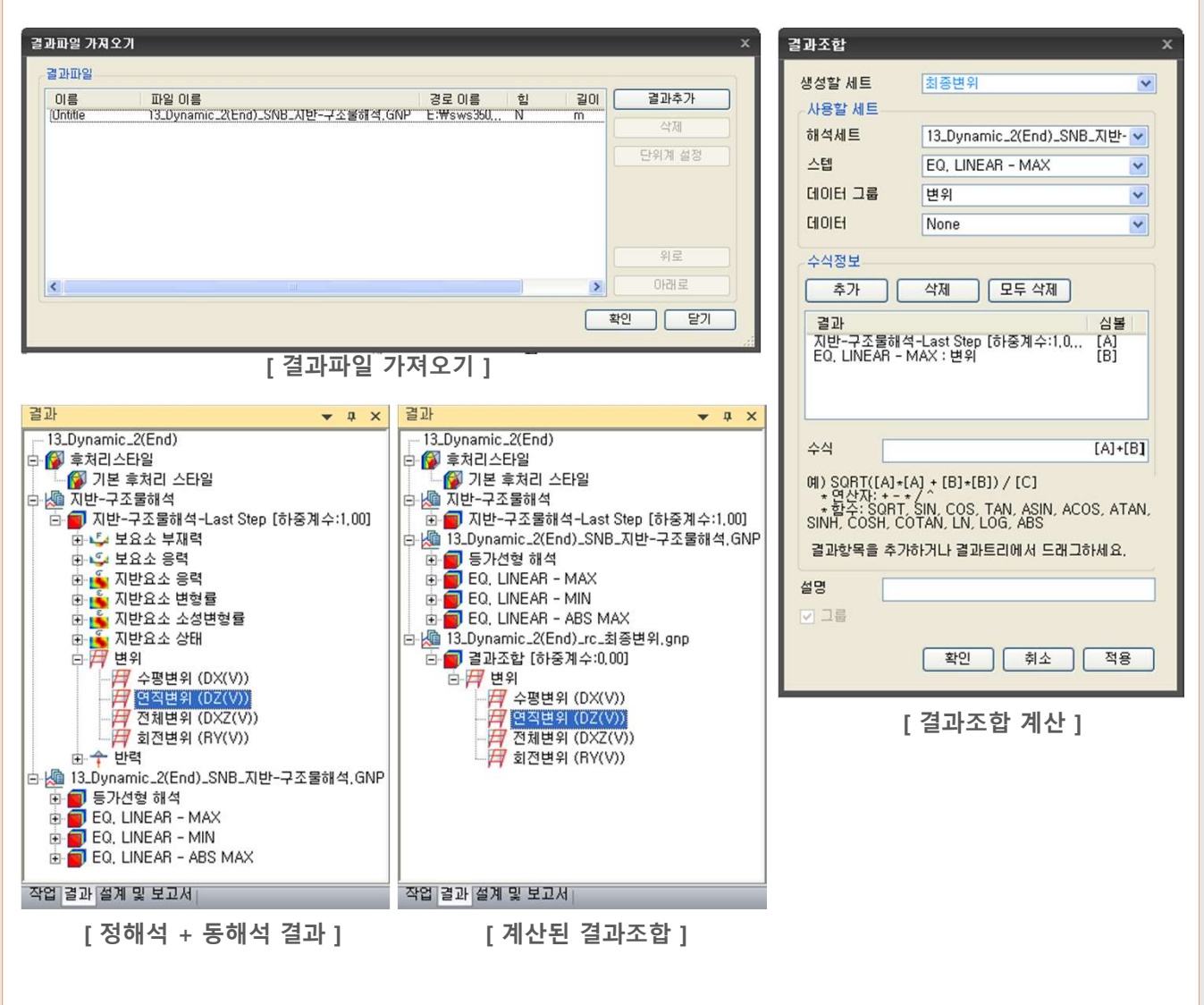

- 자중 및 정하중에 의한 결과와 동적해석결과를 결합하여 분석하고자 할 때 유용하게 사용할 수 있습니다.
- [그룹] 항목을 이용하여 손쉽게 데이터 그룹 하단의 결과들을 모두 조합하여 출력할 수 있습니다.
- 결과조합의 경우 요소망 정보가 동일한 경우에만 사용이 가능합니다.

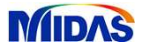

#### 3. [공통] 후처리스타일 가져오기/내보내기

 현재 적용 중인 후처리 그래픽 표현의 각종 옵션을 결과작업트리에 저장해 두고 다른 결과 데이터를 확인할 때 쉽게 적용할 수 있는 후처리스타일을 다른 모델파일에서도 지정이 편리하도록 저장된 스타일을 내보내 거나 불러들여올 수 있도록 기능을 확장하였습니다.

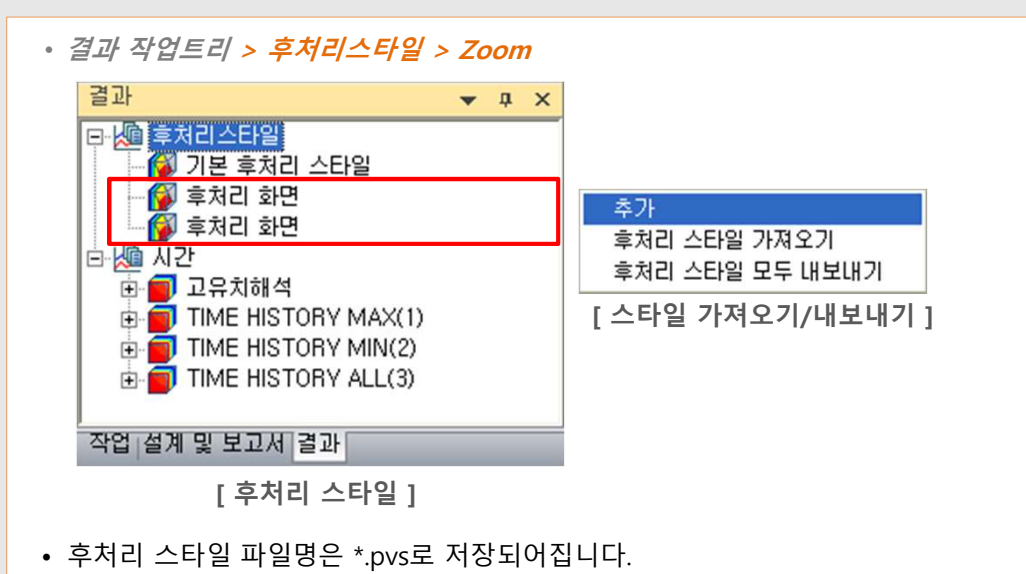

#### 4. [공통] 화면캡쳐 기능

- SoilWorks 프로그램 내에 **화면을 캡쳐하는 기능**을 탑재하여 사용자가 원하는 화면을 파일에 저장하거나 클립 보드에 저장할 수 있습니다.
- 이미지 저장 > 파일에 저장/클립보드에 저장

|    | 새 프로젝트     |   | 파일에 저장 (전체화면)   |
|----|------------|---|-----------------|
| Õ  | 열기         |   | 클립보드에 저장 (전체화면) |
|    | 저장         |   | 클립보드에 저장 (영역지정) |
| X  | 다른 이름으로 저장 |   |                 |
|    | 가져오기       | ۲ |                 |
| Ż, | 내보내기       | × |                 |
|    | 이미지 저장     | • |                 |
|    | 프로젝트 설정    | ٠ |                 |
|    | 닫기         |   |                 |

[화면캡쳐 기능]

• 그림파일 형식은 JPEG, BMP, PNG 파일 형태를 지원합니다.

#### 5. [공통] 범례수평배치

- 모델형상에 따라 범례(값의 범위, 레전드)를 가로로 배치할 수 있도록 기능이 추가되었습니다. 가로방향으로 긴 모델에 대한 결과를 출력할 때 효과적으로 사용할 수 있습니다.
- *속성트리 > 레전드 > 가로/세로*

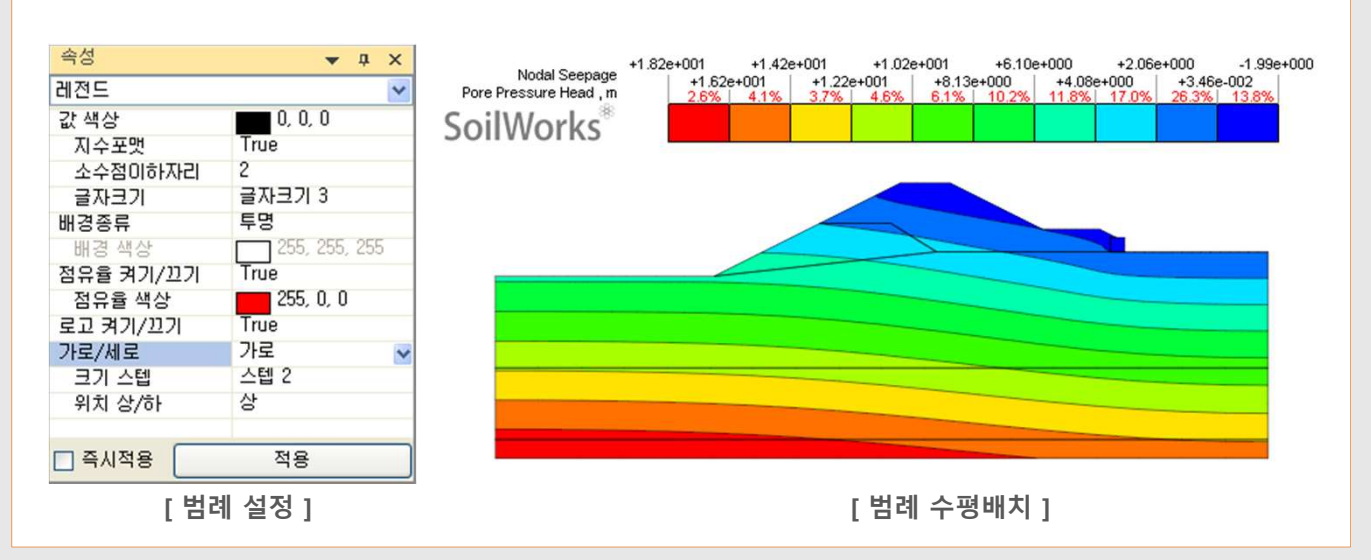

#### 6. [공통] 임의선 추출(On-Curve Diagram)기능 추가

- 임의 선을 지정하여 선상의 해석결과를 **다이어 그램 형태로 표시**합니다.
- 생성된 다이어그램은 결과트리에 등록되며 체크박스를 통해 화면상에 표시하거나 숨길 수 있습니다.

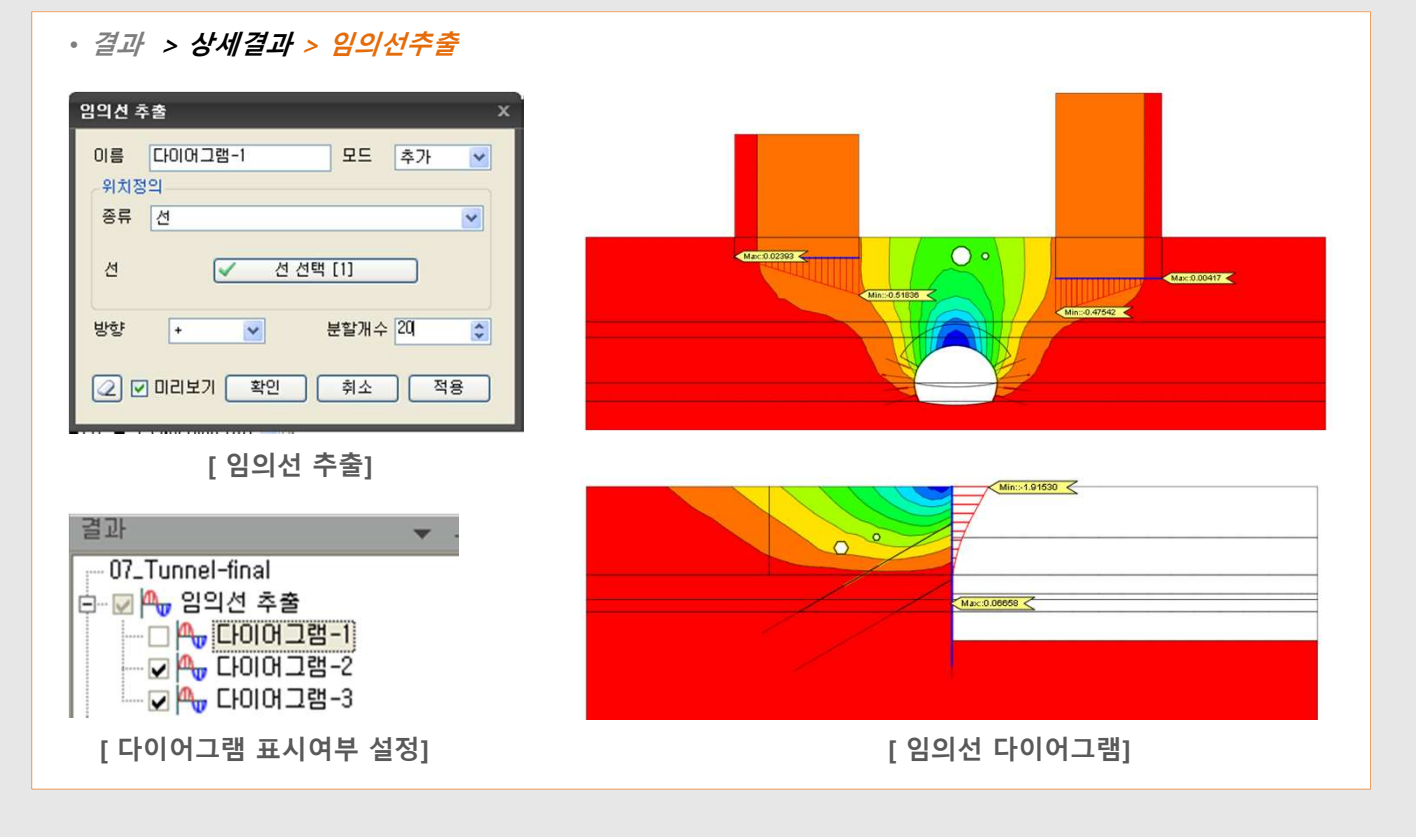